# □ 고등학교 내신성적 홈페이지 입력방법

| * | 유의사항                                                     |
|---|----------------------------------------------------------|
| - | 본 안내는 <일반전형> 무용원 실기과, 이론과 및                              |
|   | <u>&lt;특별전형&gt; 영화과(영상예술특기자), 애니메이션과(3D특기자)</u> 만 해당합니다. |
| - | 입력기간 : 2022년 7월 6일 10:00 ~ 11일 18:00까지.                  |
| - | 반드시 기한 내에 입력해야 함.                                        |
| - | 학교생활기록부는 학교에서 발급받아 입학관리과로 제출서류기간에 제출합니다.                 |
|   | (학교생활기록부의 학교 직인과 간인 꼭 확인해주세요.)                           |
| - | <sup>'</sup> 23.2월 졸업예정자는 2학년 2학기까지만의 성적을 입력합니다.         |
| _ | 등급이 숫자가 아닌 우수, 미흡, 이수, A, B 등으로 표시되는 교과목은 입력하지 않아도 됩니다.  |
|   |                                                          |

#### ■ 작성 대상

<일반전형> 무용원 실기과, 이론과

<특별전형> 영상원 영화과(영상예술특기자), 애니매이션과(3D특기자) 지원자 중

### <u> '18.2월 ~ '22.2월 고교기졸업자, '23.2월 고교졸업예정자</u>

# ※ 작성 제외 대상

<일반전형> 연극원 연기과(추후 별도 안내),

무용원 창작과(학교생활기록부 제출 필수. <u>'18.2월 ~'22.2월 고교기졸업자, '23.2월 고교졸업예정자)</u> <특별전형> 음악원, 무용원, 영상원 영화과(외국어성적우수자)

# ■ 작성 및 제출 방법

- 진학어플라이(<u>http://www.jinhakapply.com</u>)에서 수험번호를 확인합니다. <수험번호는 수험 표 또는 원서에서 확인>
- ② 한국예술종합학교 입학정보 홈페이지에서 '내신성적 입력하기' 링크를 눌러 입력할 화면으로 이동합니다.
- ③ 최초 입력 시 '등록' 버튼을 눌러 기본적인 사항을 입력한 후 저장하고 저장한 수험번호와 비밀번호를 입력하여 로그인을 합니다.
- ④ '내신성적등록' 버튼을 눌러 이동한 화면에서 각 학년 학기에 맞춰서 본인의 생활기록부를 보면서 성적을 입력합니다.

| āt Lā                | 5171 | 고나모 |   | 이수다이 | <b>EJ</b> |    |                       |
|----------------------|------|-----|---|------|-----------|----|-----------------------|
| 42                   | 37   | 45  |   | 아무근제 | 01        | -  |                       |
| 1                    | 2    |     |   |      |           | 삭제 |                       |
| 1                    | 2    |     |   |      |           | 삭제 | -                     |
| 1                    | 2    |     |   |      |           | 삭제 | 빠른<br>합격여             |
| 1                    | 2    |     |   |      |           | 삭제 | 특별<br>지원자<br>르리고      |
| 1                    | 2    |     |   |      |           | 삭제 | 립시진:<br>학교            |
| 학년 <mark>1</mark> 학기 |      |     |   |      | 과목수 0     | 추가 | 학생지<br>입학<br>02) 746- |
| 학년                   | 학기   | 과목  | 1 | 미수단위 | 틍         | 3  | E - M<br>apply@Ka     |
| 학년 2학기               |      |     |   |      | 과목수 0     | 추가 |                       |
| -                    | ātal | 710 |   | 미소다이 |           | z  |                       |

- ⑤ 과목수는 생활기록부에 나와 있는 각 해당 학기의 과목수를 입력한 후 '추가'를 누르면 위의 그림과 같이 입력할 수 있는 칸이 생깁니다. 과목명에는 해당하는 과목명을 이수단위와 등급에는 해당하는 숫자를 입력합니다.
- ⑥ 모든 부분을 입력하고 제일 하단에 <u>'수정/저장'을 누르면 수정이 가능하며 다시 한 번 입력</u>
  한 부분을 확인한 뒤 '최종제출'을 눌러 제출</u>해주시기 바랍니다.
  ※ '최종제출' 입력 후에는 수정이 불가하오니 착오 없으시길 바랍니다.

#### ※ 주의

 등급이 숫자로 표시되는 모든 교과목의 성적을 입력해야 합니다. 등급이 숫자가 아닌 우수, 미흡, 이수, A, B 등으로 표시되는 교과목은 입력을 하지 않아도 됩니다.

2. 최종제출 후에는 내용 수정이 불가합니다. 과목명과 성적을 정확하게 입력 한 후 반드시 내용
 을 확인하시고 '최종제출'을 클릭하여 주시기 바랍니다.